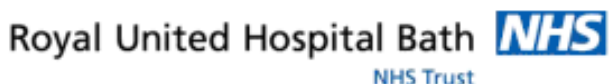

Mini Manual Appointment Centre

### **Cancelling Clinic Slots**

- 1. Reschedule the Current Appointment
- 2. Cancel Slots
- 3. Enter a Resource Comment

### **Overbooking a Clinic**

- 1. Locate the patient
- 2. Schedule the Appointment
- Monitoring a Deferred List

Support available:

Please contact your local Champion User

Service Desk:

Tel: 01225 82 5444

Email: <u>ruh-tr.ITServiceDesk@nhs.net</u>

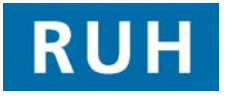

| вт                       |
|--------------------------|
| Bringing it all together |

# **Cancelling Clinic Slots**

# **1. Cancelling Clinic Slots**

| 1       | Reschedule the current appointment date                                           |
|---------|-----------------------------------------------------------------------------------|
| Step 1. | Validate the patients on the clinic List                                          |
| Step 2. | Coordinate with other team members                                                |
| Step 3. | Call the patient to reschedule their appointment                                  |
| Step 4. | <b>Locate</b> the patients appointment in the Appointment Book                    |
| Step 5. | Right Click and select Reschedule                                                 |
| Step 6. | Select <b>yes</b> to retain its association with the encounter                    |
| Step 7. | Click <b>Suggest</b> and find a suitable slot to reschedule into. Click <b>OK</b> |
| Step 8. | Enter a reschedule reason                                                         |
| Step 9. | Click <b>Confirm.</b> The appointment has now been rescheduled.                   |
| 2       | Cancel Slots                                                                      |
| Step 10 | . Right click on the empty slot you want to Cancel                                |

Step 11. Select Slots – Remove Slots

### 3 Enter a Resource Comment

- Step 12. Right Click on the resource within the Appointment view
- Step 13. Select Resource and Add Resource Comment
- Step 14. Enter a Comment and click Apply
- You can double click on the bubble next to the resource name to view comments

# **Overbooking a Clinic**

### 2. Overbooking a clinic

#### 1 Locate the patient

| Step 1.  | Discuss with the Clinic the date and time the slot<br>can be overbooked |  |
|----------|-------------------------------------------------------------------------|--|
| Step 2.  | Click the Eye Icon                                                      |  |
| Step 3.  | Select the Request list tab                                             |  |
| Step 4.  | Select To be Scheduled from the Enquiry drop down                       |  |
| Step 5.  | Select the location from the Request list queues drop down              |  |
| Step 6.  | Select Find                                                             |  |
|          |                                                                         |  |
| 2 5      | Schedule the Appointment                                                |  |
| Step 7.  | Right click the patient and select schedule                             |  |
| Step 8.  | Locate the clinic resource and date you wish to overbook                |  |
| Step 9.  | Select the Resource to overbook by double<br>clicking on their name     |  |
| Step 10. | Select Schedule                                                         |  |
| Step 11. | Select the Default slot as None                                         |  |
| Step 12. | Enter the duration of the appointment                                   |  |
| Step 13. | Click OK                                                                |  |
| Step 14. | Confirm the Appointment                                                 |  |
| Step 15. | Enter if the patient refused any dates                                  |  |
| Step 16. | Click OK                                                                |  |

| N                  | Ionitoring a Deferred List                                                                 | Heading | Heading        |
|--------------------|--------------------------------------------------------------------------------------------|---------|----------------|
| 3. Mo              | onitoring a Deferred List                                                                  |         |                |
| Step 1.            | Select the Eye Icon                                                                        |         |                |
| Step 2.            | Select location                                                                            |         |                |
| Step 3.            | Select Deferred Encounters w/o request from enquiry drop down                              |         |                |
| Step 4.            | Select Ambulatory for the Location group                                                   |         |                |
| Step 5.            | Select relevant location                                                                   |         |                |
| Step 6.<br>Step 7. | Enter <b>Dates</b><br>Click <b>Find</b>                                                    |         |                |
| Step 6.            | The list will display and you can right click and reschedule the appointment from here.    |         | Business Rules |
| Step 6.            | The list will display and you can right click and reschedule the appointment from here.    |         | Business Rules |
| Step 6.            | The list will display and you can right click and reschedule the appointment from here.    |         | Business Rules |
| Step 6.            | The list will display and you can right click<br>and reschedule the appointment from here. |         | Business Rules |
| Step 6.            | The list will display and you can right click<br>and reschedule the appointment from here. |         | Business Rules |